如何用U盘安装Windows7系统Microsoft认证考试 PDF转换可 能丢失图片或格式,建议阅读原文

https://www.100test.com/kao\_ti2020/643/2021\_2022\_E5\_A6\_82\_ E4 BD 95 E7 94 A8U c100 643953.htm 用USB闪盘驱动安 装Win 7的技巧之所以让人感觉很酷,主要出于两个原因:一 是闪盘驱动比光驱反应更快,因为它不依赖于移动组件,因 此安装过程会更快。其次,它为那些不具备DVD驱动的系统 提供了更为简便的Windows 7安装方式。 在这篇文章里我们 将向大家展示如何使用DiskPart工具来配置可启动式USB闪盘 驱动,以便大家使用USB闪盘驱动安装微软Windows7操作系 统。 当然, 首先我们要准备一个内存空间足够装下Windows 7DVD的USB闪盘驱动。Windows 7 RC DVD约为2.5G,可以 预料RTM DVD所占空间至少在这之上。我们的测试系统中选 择了4G容量的闪盘驱动。 记住,我们所使用的进程是完全将 闪盘驱动重新格式化。因此我们要确定是否已经备份闪盘中 的原有数据。我们希望通过闪盘驱动安装Windows 7的系统 必须被配置为从USB驱动处引导。大多数新系统都具备从USB 驱动处引导的,这项操作通常可以在BIOS中完成配置,或者 也可以在独立引导过程中按确认键完成。对此,我们要检查 指定硬件进行确认。 使用DiskPart工具 或许你已经知道

,DiskPart工具是Disk嵌入式管理单元的命令行形式,其作用 是让我们管理磁盘,分区或者脚本,命令提示符的多少。我 们可以使用Vista或Windows 7中的DiskPart命令将闪盘驱动配 置为可启动式设备。(记住XP中的DiskPart命令不能创建可启 动式闪盘驱动。)首先,将闪盘驱动连接到电脑上,这里我们 使用的是Vista系统。然后,在开始菜单中定位命令提示符的 快捷方式,右键单击其图标,选择作为管理员命令运行。再 对UAC作出恰当回应。现在可以在命令行上输入DiskPart发 布DiskPart工具。之后我们便会看到DISKPART提示符。 也就 是说,我们已经位于DiskPart环境中,下面需要用List Disk命 令定位USB闪盘驱动。List Disk命令已经识别了USB闪盘驱动 ,并将其作命名为Disk 5。我们可以通过检查磁盘空间大小来 确定USB闪盘驱动是否就是Disk 5。一旦系统识别了闪盘驱动 的驱动号码,我们就要为磁盘上的DiskPart环境设置焦点。在 本文的示例中,USB闪盘驱动是Disk5,因此我们会使用命令 来选择Disk 5。现在USB闪盘驱动已经有了焦点,下面要做的 是删除所有分区或磁盘格式化信息。我们可以使用Clean命令 来完成这一操作。Clean操作应该可以再一瞬间完成。而完成 以后,我们可以看到信息: 接下来,要使用Create Partition Primary命令在磁盘上创建一个基础分区。在创建完分区后, 我们会看到系统发送的成功创建消息,而焦点也会自动转移 到新创建的分区上。之后就要使用 Active命令将分区标记为 激活。将分区标记为激活有助于让BIOS识别该分区属于有效 的可启动式系统分区。 创建分区并将分区标记为激活后,就 可以准备快速格式化磁盘,并用Format fs=FAT32快捷命令安 装FAT32文件系统了。一旦驱动被格式化,就可以使用Assign 命令,为驱动指派一个驱动器名。USB闪盘驱动已经准备就 绪。现在,我们可以使用Exit命令退出DiskPart环境,然后关 闭命令提示符窗口。 复制Windows 7文件 复制Windows 7文件 是一件很容易的事情。只需打开Windows资源管理器,打 开Windows7DVD,选择所有文件和文件夹,然后将所有文 件和文件夹拖到USB闪盘驱动中。记住复制的操作会花费一

些时间。从USB闪盘驱动上安装Windows7将Windows7DVD 装载到可启动式USB闪盘驱动中后,就可以马上安装操作系 统了。只需从USB驱动中启动系统,安装进程和以往的安装 差不多,不过,从闪盘安装,其进程确实会比其他安装要快 一些。编辑特别推荐:右键菜单快速整理Windows7磁盘碎片 Windows安全性饱受质疑100Test下载频道开通,各类考试题 目直接下载。详细请访问www.100test.com